# RV110W上的憑證管理

### 目標

證書是用於保護VPN的電子文檔。

本文檔介紹如何管理RV110W上的證書設定。

# 適用裝置

·RV110W

# 程式

#### 生成新證書

步驟1.使用路由器配置實用程式選擇VPN > Certificate Management,然後按一下Generate a New Certificate單選按鈕。

| Certificate Management                             |         |
|----------------------------------------------------|---------|
| Import or Generate Certificate                     |         |
| Certificate Last Generated or Imported: 01/01/10 1 | 2:36 AM |
| Generate a New Certificate                         |         |
| O Import Certificate From a File                   |         |
| Certificate Filename:                              | Browse  |
| Generate Certificate                               |         |
| Export for Admin Export for Client                 | t       |
|                                                    |         |

附註:這將替換RV110W上的舊證書。

步驟2.按一下Generate Certificate。

| ertificate Management                            |          |
|--------------------------------------------------|----------|
| Import or Generate Certificate                   |          |
| Certificate Last Generated or Imported: 01/01/10 | 12:36 AM |
| enerate a New Certificate                        |          |
| Import Certificate From a File                   |          |
| Certificate Filename:                            | Browse   |
| Generate Certificate                             |          |
| Export for Admin Export for Clin                 | ent      |

### 從檔案匯入證書

步驟1.按一下Import Certificate From a File單選按鈕。

|      | ort or Generate Ce   | rtificate  |               |              |        |
|------|----------------------|------------|---------------|--------------|--------|
| Cert | tificate Last Genera | ted or Im  | ported: 01/01 | /10 12:36 AM | I      |
| 0    | Generate a New C     | ertificate |               |              |        |
| 0    | Import Certificate F | rom a File | e             |              |        |
| Cel  | rtificate Filename   |            |               |              | Browee |
|      | Install Certificate  |            |               |              | 510W3C |
|      |                      |            |               |              | 1      |

步驟2.按一下Browse。

| Im | port or Generate Certifica   | ite                           |
|----|------------------------------|-------------------------------|
| Ce | ertificate Last Generated or | r Imported: 01/01/10 12:36 AM |
| O  | Generate a New Certific      | ate                           |
| 0  | Import Certificate From a    | a File                        |
| C  | ertificate Filename:         | Browse                        |
| -  | Install Cartificate          |                               |
| 8  | instali Certificate          |                               |

步驟3.找到憑證檔案,然後按一下Install Certificate。

| Certificate Management                                    |
|-----------------------------------------------------------|
| Import or Generate Certificate                            |
| Certificate Last Generated or Imported: 01/01/10 12:36 AM |
| 🔘 Generate a New Certificate                              |
| Import Certificate From a File                            |
| Certificate Filename: Certificate_File.txt Browse         |
| Install Certificate                                       |
| Export for Admin Export for Client                        |
| Cancel                                                    |

### 匯出供管理員使用

附註:這會下載管理員的證書檔案。檔案包含私鑰,應位於安全位置。 步驟1.按一下「Export for Admin」。

| Certificate Management                           |          |
|--------------------------------------------------|----------|
| Import or Generate Certificate                   |          |
| Certificate Last Generated or Imported: 01/01/10 | 12:36 AM |
| Generate a New Certificate                       |          |
| Import Certificate From a File                   |          |
| Certificate Filename:                            | Browse   |
| Generate Certificate                             |          |
| Export for Admin Export for Clie                 | ent      |
| Cancel                                           |          |

步驟2.按一下**「Save**」。

## 匯出客戶端

步驟1.按一下「Export for Client」。

| ertificate Last Generated or Imported: 01/01/10 12:36 AM<br>Ø Generate a New Certificate<br>Ø Import Certificate From a File | port or Generate Certificate    | •                          |
|----------------------------------------------------------------------------------------------------|---------------------------------|----------------------------|
| <ul> <li>Generate a New Certificate</li> <li>Import Certificate From a File</li> </ul>                                       | ertificate Last Generated or Ir | nported: 01/01/10 12:36 AM |
| Import Certificate From a File                                                                                               | Generate a New Certificate      |                            |
|                                                                                                    | Import Certificate From a F     | ile                        |
| Certificate Filename: Browse                                                                                                 | ertificate Filename             | Browse                     |
| Generate Certificate                                                                                                    | eraneate i nename. j            |                            |
|                                                                                                    | erate Certificate               |                            |

**附註:**下載客戶端的證書檔案並由QuickVPN使用者使用。

步驟2.按一下**「Save**」。